## Verificação da documentação do Vendedor

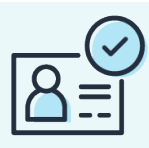

### Guia para vendedores

Você deve concluir a verificação de identidade para se registrar com sucesso como vendedor na loja da Amazon Brasil. Siga este guia passo a passo e as dicas em cada página para ajudar a evitar atrasos em seu registro.

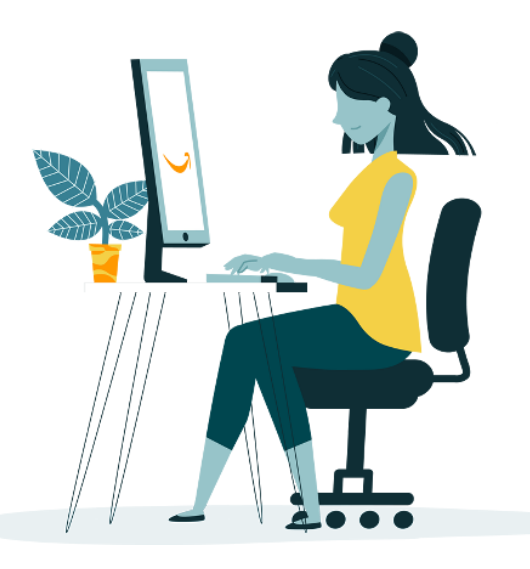

# Antes de começar, tenha em mãos:

Seu passaporte, carteira de motorista ou identificação da empresa

Telefone celular que receba SMS ou número fixo que receba ligações

Seu cartão de crédito, para a verificação da conta

Comprovante de endereço ou extrato bancário do titular da conta criada

#### Todos os documentos devem:

- ser válidos (não expirados, revogados ou encerrados)
- ser de alta qualidade, coloridos e desobstruídos (não virados, embaçados ou cortados)
- mostrar a página completa
- não ser uma captura de tela
- exibir informações correspondentes (como número de ID ou nome) que você usa para se registrar para vender na Amazon
- ser imagens digitalizadas ou uma foto tirada da câmera do seu dispositivo móvel (sem capturas de tela)
- exibir o documento completo (frente e verso, se aplicável)
- ter menos de 10 MB de tamanho
- estar em um destes formatos: gif, png, jpg, pdf e docx.
   Não inclua caracteres especiais no nome do arquivo (exemplos: \$, & ou #)
- ser originais e não ter sido alterados
- estar em um dos seguintes idiomas suportados: chinês, inglês, francês, alemão, italiano, japonês, português ou espanhol

## Local e classificação de Negócio

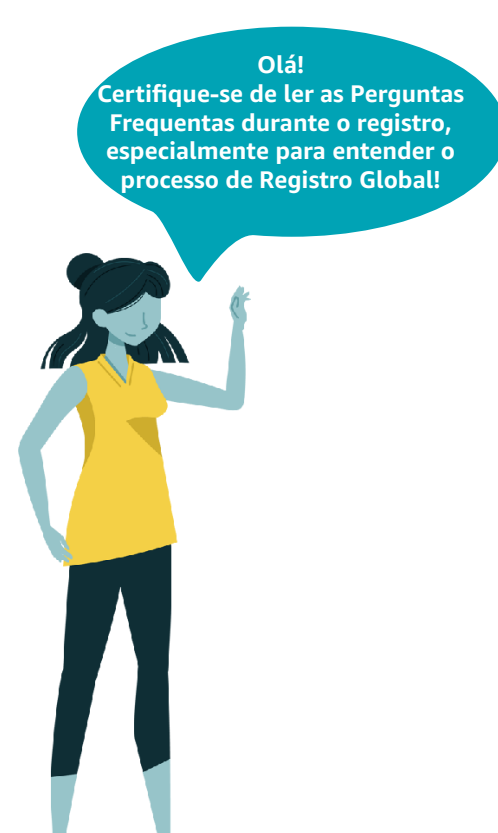

|                     | à                                              |
|---------------------|------------------------------------------------|
| Brasil              |                                                |
| Se você não tiver u | uma empresa, informe o país de sua residência. |
| Tipo de negócio     |                                                |
| Selecione um tip    | po de entidade                                 |
|                     |                                                |
|                     |                                                |

2. Selecione o tipo do seu negócio (confira a tabela abaixo para mais detalhes).

### Tipos de negócio

| Empresa privada                | Negócios que são controlados e operados por particulares. A empresa está registada no âmbito de uma atividade comercial ou profissional.                                                                                                    |  |  |
|--------------------------------|----------------------------------------------------------------------------------------------------|--|--|
| Empresa cotada em<br>bolsa     | Negócios com ações listadas em bolsa de valores para negociação pública.                                                                                                    |  |  |
| Empresa sem fins<br>lucrativos | Uma entidade isenta de impostos incorporada ou não incorporada que (1) é criada e operada para fins de caridade, (2) emprega todos os seus recursos para as atividades de caridade que estão sob seu controle direto, (3) não distribui nenhuma parte da renda gerado para o benefício de qualquer administrador, administrador, membro ou outro indivíduo privado, e (4) não contribui ou se associa a organizações políticas. |  |  |
| Empresa estatal                | Empresa que é uma empresa que é total ou parcialmente detida e operada por<br>uma entidade pública.                                                                                                    |  |  |
| Pessoa física                  | Vende em um contexto privado. Um indivíduo não vende um produto para<br>uma empresa / instituição de caridade e não atua em um contexto comercial<br>ou profissional.                                                                                                    |  |  |

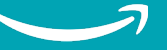

# Informação Individual

|                                | Street blade anner                   |                                  |            |   | voce val precisar |
|--------------------------------|--------------------------------------|----------------------------------|------------|---|-------------------|
| 078                            | Normala) do mala                     | 50                               | 21000TB    |   | de um telefone    |
| o second complete company      | e na possibilita de la cidencia bade |                                  |            |   | nara esta etana   |
|                                |                                      |                                  |            |   | para esta etapa.  |
| a de cidadania<br>Antoneo peis | ~                                    |                                  |            |   |                   |
|                                |                                      |                                  |            |   |                   |
| te nacimento<br>te nacimento   | ~                                    | Data de rescimento (DD/MM/AAA    | AI         | ~ |                   |
| krago residencial              |                                      |                                  |            |   |                   |
| noil .                         | Ŷ                                    | CMR dilign pristol               |            |   |                   |
| nha delettaltinego 1           |                                      | Apartemente/Polisite/Suite/Outro |            |   |                   |
| date                           |                                      | Astrohythogida                   |            |   |                   |
| a taga is                      |                                      | ~                                | Friedd SHS |   |                   |
|                                |                                      |                                  |            |   |                   |
|                                | ه                                    | nangar                           |            |   |                   |

#### 2

- 1. Selecione seu principal país de nacionalidade, seu país de nascimento e seu aniversário.
- Registre seu endereço comercial que estará conectado à sua conta de vendedor. Esse endereço necessitará de um comprovante (veja <u>Página 6</u>). O formato do endereço deve estar idêntico ao formato que está em seu comprovante de endereço.
- 3. Insira um número celular que possa receber SMS ou um númro fixo que possa receber ligações. Você receberá um código/ligação de verificação.
- 4. Confirme o código de verificação. Clique em Próximo.

## Informações de cobrança

| Tenha em mão<br>cartão de crédit<br>esta etapa | os seu<br>to para<br>a:                                                                                                    |                                                                                                    |  |
|------------------------------------------------|----------------------------------------------------------------------------------------------------|----------------------------------------------------------------------------------------------------|--|
|                                                | Important of the second base of the second base of the sec | un de la compose de la forma de la compose de la compose por<br>la advar, norma na tarba de las inacian será cobrado maçorie máis. Se voit a compose por<br>as advar, norma na tarba de las inacian será cobrado maçorie máis. Se voit a contrator por<br>proporte na marte arba de las par e a regilit e en con than una ellerte advar e cobrado |  |
|                                                | Número do cartilo de cordito<br>Nome do stular do cartão                                                                                                    | Fapira em<br>1 - 2022 -                                                                                                    |  |
|                                                | Entempo de cobrança<br>Ol<br>+ Addresse nover moleceço                                                                                                    |                                                                                                    |  |

3

- 1. Coloque as informações do seu cartão de crédito onde será cobrada a taxa de assinatura mensal.
- 2. Coloque o endereço de cobrança do cartão.

## Informações da loja e produtos

| vendelær<br>Informações da loja<br>Nome da loja i informações do produto<br>Mame da loja<br>Indra um nome para sea loja                                                                                                    | <ol> <li>Coloque o nome da sua<br/>loja que aparecerá para<br/>os clientes da loja da<br/>Amazon Brasil.</li> </ol>                                                                                                    |
|----------------------------------------------------------------------------------------------------|----------------------------------------------------------------------------------------------------|
| Vecă possui cădigos universais de produto (UPC) para todos os seus produtos?<br>Sm Nac<br>Vecê é o fabricante ou proprietário da marca (so agente ou representante da marca) de algum dos produtos que desgia vender na Amazon?<br>Sm Nito Algum delos | 2. Escolha a opção de caso<br>você tem UPCs para todo<br>os seus produtos. Mais<br>informações aqui.                                                                                                    |
|                                                                                                    | <ol> <li>Selecione se você é o<br/>proprietário da marca<br/>de qualquer um dos<br/>produtos que você<br/>venderá. Caso 'Sim',<br/>prossiga para o ponto 3.</li> </ol>                                                                            |
| você é o proprietário ou                                                                                                    |                                                                                                    |
| squeça de selecionar 'Sim'<br>a seção para te ajudarmos<br>Amazon Brand Registry.                                                                                                    | possui códigos universais de produto (UPC) para todos os seus produtos?<br>Sim 🔷 Não                                                                                                    |
| a seção para te ajudarmos<br>Amazon Brand Registry.                                                                                                    | possui códigos universais de produto (UPC) para todos os seus produtos?<br>Sim O Não<br>é o fabricante ou proprietário da marca (ou agente ou representante da marca) de algum dos produtos que<br>ja vender na Amazon?<br>Sim O Não Alguns deles |
| Ator de algum produto, nao<br>squeça de selecionar 'Sim'<br>a seção para te ajudarmos<br>Amazon Brand Registry.                                                                                                    | possui códigos universais de produto (UPC) para todos os seus produtos?<br>Sim ONão<br>é o fabricante ou proprietário da marca (ou agente ou representante da marca) de algum dos produtos que<br>ja vender na Amazon?<br>Sim ONão Alguns deles   |

## Verificação de Identidade: Documentos

### **Documento Principal**

Os documentos de identidade requeridos para cada vendedor dependendem do país ou estado onde seu negócio está registrado. A lista de opções indicará quais estão disponíveis para você.

| Passaporte, carteira<br>de motorista,<br>registro de<br>identidade | <ul> <li>Inclua o documento completo, com os dois lados caso o documento o tenha;</li> <li>O documento precisa ser emitido pelo governo, distribuído e reconhecido pelo país de sua nacionalidade ou cidadania;</li> <li>O documento precisa ser colorido;</li> <li>Para arquivos com mais de uma página (os dois lados do documento), caso o site não peça por imagens separadas da frente e do verso, assegure-se que as duas imagens estejam em um único arquivo;</li> <li>A data de nascimento (caso aplicável) deve ser a mesma da data fornecida durante o processo de registro;</li> <li>Caso você submeta um passaporte, assegure-se que a sua assinatura esteja visível;</li> <li>Para empresas, você deverá incluir a documentação de um ponto de contato OU do proprietário da empresa;</li> </ul> |
|--------------------------------------------------------------------|----------------------------------------------------------------------------------------------------|

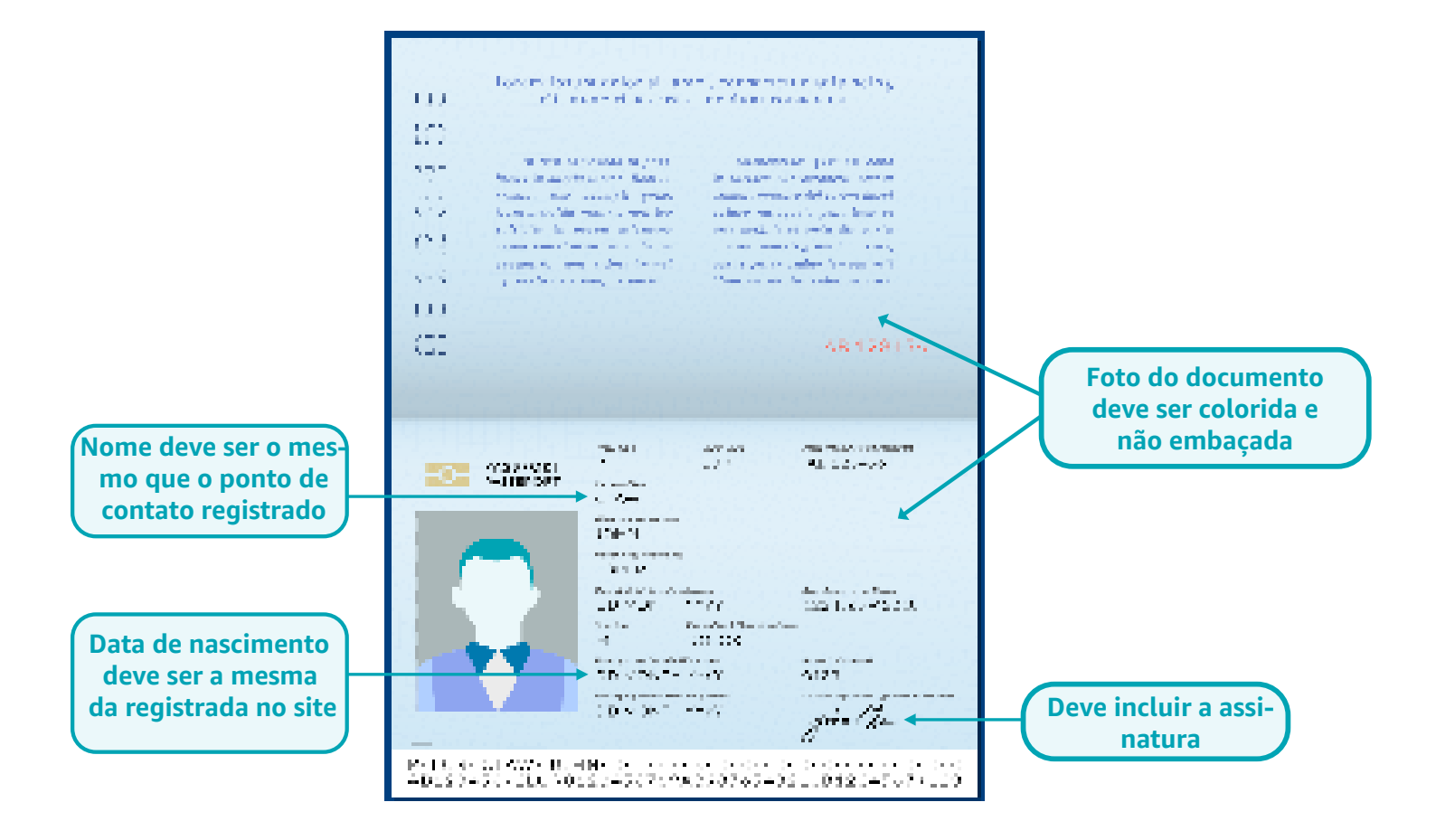

### **Documentos adicionais**

Os documentos adicionais requisitados variam de acordo com o país e/ou estado. Um documento adicional (as opções disponíveis para a sua região estarão na página de registro) pode ser um documento sobre a validade de seu negócio.

| Extrato bancário<br>ou fatura de<br>cartão de crédito | <ul> <li>O nome deve corresponder ao nome do negócio ou do ponto de Contato fornecido durante o registro</li> <li>Deve contar o endereço do negócio</li> <li>A data de emissão deve ser dentro dos últimos 180 dias</li> <li>O documento precisa ser colorido (preto e branco não é aceito)</li> <li>Se a conta do banco está no nome da empresa, a conta do banco no documento anexado também deve estar no nome da empresa. Entretanto, caso ela tenha apenas um dono, a conta do banco pode estar no nome do proprietário.</li> <li>O logo do banco, o número da conta, endereço e nome do negócio (ou o nome da pessoa proprietária), e proprietário da conta bancária, devem estar visíveis no documento.</li> </ul> |
|-------------------------------------------------------|----------------------------------------------------------------------------------------------------|
| Licenças de<br>negócio                                | <ul> <li>O nome do representante legal ou beneficiário deve corresponder ao nome no documento de identidade</li> <li>O endereço deve corresponder ao endereço inserido no registro.</li> <li>Não pode estar irregular ou fechado pelo governo local.</li> <li>Nome e detalhes da empresa devem estar visíveis.</li> </ul>                                                                                                    |
| Comprovante de<br>endereço                            | <ul> <li>Nome e endereço devem ser visíveis</li> <li>As opções aparecerão em lista no momento do registro</li> <li>Se o comprovante para o endereço fornecido não estiver em seu nome, forneça um comprovante associado ao endereço usado para se registrar e quaisquer outros documentos que mostrem que você está operando nesse endereço, mesmo que não estejam em seu nome</li> <li>Deve ter sido emitido dentro dos últimos 180 dias.</li> </ul>                                                                                                    |

| Nome e endereço<br>são os mesmos do<br>responsável registrado<br>e estão visíveis | JOÃO DA SILVA<br>AV. BRASIL, 123<br>SAO PAULO, SP, BRASIL<br>01234-567 | BANCO LTDA | DD/MM/YY <b>ACN: 12345678910</b> | Emitido dentro dos<br>últimos 180 dias |
|-----------------------------------------------------------------------------------|------------------------------------------------------------------------|------------|----------------------------------|----------------------------------------|
|                                                                                   |                                                                        |            | =                                | Número da conta                        |
| Histórico de<br>transações visível                                                | · · · · · · · · · · · · · · · · · · ·                                  |            |                                  | Valores podem<br>estar filtrados       |
|                                                                                   |                                                                        |            |                                  |                                        |
|                                                                                   |                                                                        |            |                                  |                                        |

Como ser verificado como vendedor

# Verificação de identidade: Envio

| 00                                                                      | <ul> <li>✓</li> </ul>                                                                                                    |                                                       |
|-------------------------------------------------------------------------|----------------------------------------------------------------------------------------------------|-------------------------------------------------------|
| Informações Pataran<br>de<br>availação                                  | rso Loje Verficição                                                                                                    |                                                       |
| Verificação de identidade e end                                         | reço                                                                                                    |                                                       |
| Name                                                                    |                                                                                                    |                                                       |
| Data de cascimento (DD/MM/AAAA)                                         |                                                                                                    |                                                       |
| Fais de nascimento                                                      |                                                                                                    |                                                       |
| Fala de cidadania                                                       |                                                                                                    | Não se esqueca de enviar                              |
| Nineso de CPF                                                           |                                                                                                    | versões coloridas dos                                 |
| Bados de identidade                                                     |                                                                                                    | documentos e juntar<br>qualquer documento com         |
| Enderaço residencial                                                    |                                                                                                    | mais de uma página em un<br>único PDF caso a opção de |
| Documento de Identificade nacional                                      |                                                                                                    | frente e verso não apareça                            |
|                                                                         | est een opdinaal die paarte die forenze<br>Koose wykkool die werste                                                                |                                                       |
| Comprovente de endereço                                                 | ~                                                                                                    |                                                       |
|                                                                         | Fasar opload de documento                                                                                                    |                                                       |
|                                                                         | An on a la constante de la constante de la constante de la constante de la constante de la constante de la const                   |                                                       |
|                                                                         |                                                                                                    |                                                       |
| . Envie seus doo<br>Amazon.                                             | umentos como o dono da conta de vendedor                                                                                           |                                                       |
| <ol> <li>Siga as instruç<br/>que as informa<br/>seus documen</li> </ol> | Šes de 'Envio de documentos' acima e assegure-se<br>ições são as mesmas da <u>Página 1</u> para garantir que<br>tos sejam aceitos. |                                                       |
| <ol> <li>Refira-se às du<br/>documentos d</li> </ol>                    | as páginas anteriores para detalhes e exemplos de<br>e identidade aceitos.                                                         |                                                       |
| accamentos a                                                            | un iné anguagan. Chaguna agun datalhag a gamila                                                                                    |                                                       |
| l. Uma caixa pop<br>quaisquer erro                                      | s se necessário.                                                                                                    | 2 2                                                   |

# Verificação com um Associado

| e construir a promonagane to analan disponse para norma avene ajar ne diambate por clonaria resoler                                                                                                    |                                       |
|----------------------------------------------------------------------------------------------------|---------------------------------------|
| -sendha malanna desejada para a chamada de<br>élect                                                                                                    |                                       |
| Portuguile v                                                                                                    |                                       |
| tempo auminado para secure tar muno principa agente degonisel. 1 N                                                                                                    |                                       |
| K hudinis de la numarrenta partida da da átil sún detta 82 a20 99 en Burdina Baldán de Na                                                                                                    | Revise as duas opçõ                   |
| /soft temblem pode citor equipers mercar um agendemento em uma data e hora futures.                                                                                                    | de ligação a seguir; s                |
|                                                                                                    | possível, siga com a                  |
| Dispositivos e documentos                                                                                                    | chamada instantâne                    |
| Workprensará do seguinte                                                                                                    |                                       |
| 1. Notebook, computedor ou celular com climera frontal.                                                                                                    |                                       |
| <ol><li>Navegador compatival (Chrome/Safar) com permitades de aceso à cámera e so microfone.</li></ol>                                                                                                    |                                       |
| <ol> <li>Multiple destruction of a la complete sector destruction of period period.</li> <li>Multiple destruction of a failed as a failed and the original destruction of period.</li> </ol>                                                                            |                                       |
| -                                                                                                    | · · · · · · · · · · · · · · · · · · · |
| Hiome de chamada de video<br>A chamada seni realzada em Portugués. Se o seu kilome de comunicação desglado não for compativel, traga um tradutor/intérprete com<br>você.                                                                                                |                                       |
| Aviso de gravação                                                                                                    |                                       |
| Sue videochemisca pode ser gravade para fina de qualidade e auditoria. Não compartitivamente seu video com tercalhos.                                                                                                    |                                       |
| 8 Todos os dados pessoas formendos para a Amazon secial tratados de arondo nom o Aeso de Amazonidade da Amazon                                                                                                    |                                       |
| A second law a side a second second bia a content to a second and descend a second second second second second                                                                                                    |                                       |
| reikreisen her einen einen einen einen einen her here einen heren geschlichten einen beiten besteheten verheiteten son einen de outer<br>reikreise judie auf einen einen heren einen heren einen einen einen son verfficielle de identidede complete ein norme de outer |                                       |
| prosection of the section of Statistic Statistics                                                                                                    |                                       |
|                                                                                                    |                                       |
|                                                                                                    |                                       |
|                                                                                                    |                                       |

#### 6

#### A) Tenho as cópias físicas dos documentos em mãos

1. Se você tem todos os documentos que forneceu na seção anterior com você em mãos, você pode se conectar ao próximo agente disponível que irá verificar sua identidade por chamada de vídeo.

- 2. Leia e assinale as opções para seguir para o próximo passo.
- 3. Pediremos que você clique em 'Participar da chamada de vídeo' para começar sua ligação.
- 4. Você terá completado sua solicitação para ser verificado como vendedor.

É possível que nem todas as opções estejam disponíveis em sua localização.

#### B)Não tenho as cópias físicas dos documentos em mãos

- 1. Se você não tem todos os documentos físicos anexados na seção anterior com você, clique para agendar chamada e verificar sua identidade em uma data futura.
- 2. Você receberá um email com a confirmação da chamada e o horário. Assegure-se de ter seus documentos em mãos na hora agendada.
- 3. Sua solicitação de verificação para se tornar um vendedor Amazon será completada após o fim da ligação.

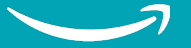

### Passos para sua chamada de vídeo:

Você pode fazer a chamada de vídeo em seu computador pessoal, laptop, telefone celular ou tablet. Não se esqueça de ter:

Em mãos, os documentos físicos anexados no momento do registro;

Uma conexão de rede estável;

Liberar o acesso da câmera frontal, microfone e autofalante no navegador;

Um navegador web compátivel, como Safari em dispositivos iOS ou Google Chrome em outros dispositivos.

As videochamadas instantâneas estão disponíveis em horário comercial. Caso você tenha completado seu registro fora destes horários e não queira esperar até os horários disponíveis para as videochamadas agendadas, você pode retornar à página de agendamento nos horários disponíveis da videochamada instantânea, e concluir a verificação logo em seguida.

## E agora?

A Amazon irá revisar suas informações. Se seus documentos atenderem aos requisitos de eligibilidade e passar em todas as verificações, você é agora um Vendedor da Amazon. Parabéns!

Você agora pode acessar o Seller Central e começar a listar seus produtos para vender na loja da Amazon Brasil.

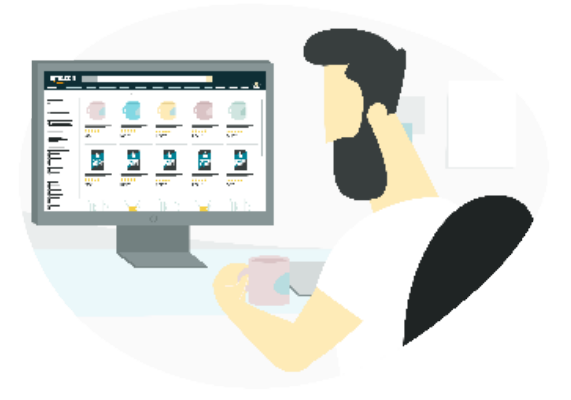

Precisa de mais ajuda? Clique abaixo para informações adicionais.

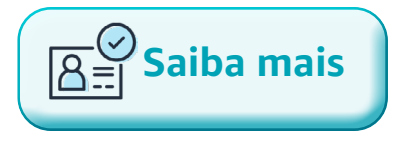